# BitRaser® Mobile Eraser – Wiping iOS® Devices

This guide walks you through step-by-step instructions on how to diagnose iOS devices running on iOS versions 9.0 and above like iPhone 13, iPhone 13 Pro, iPhone 13 Pro Max iPhone 13 mini, iPhone 12 Pro, iPhone 12 Pro Max, iPhone 12 mini, iPhone 12, iPhone 11 Pro Max, iPhone 11, Apple iPhone XR, Apple iPhone XS Max etc., and iPad® by using BitRaser Mobile Eraser & Diagnostics software.

# STAGE 1 (One-time) 1 MINUTES 🕐

Download BitRaser Mobile Eraser executable file from the email received post purchase.

## STAGE 2 (One-time) 4 MINUTES 🕐

Install the BitRaser Mobile Eraser tool on the Windows machine.

### **STAGE 3**

Launch and start the BitRaser Mobile Eraser & Diagnostics tool upon successful installation.

These instructions help you get started with wiping iOS devices in less than 5 minutes.

**Note:** Total wiping time for a device will vary as per its storage capacity & erasure standard chosen.

### **STAGE 1**

Download BitRaser Mobile Eraser .dmg file:

- **STEP 1** Click on the application Download Link received on your email after purchase. Alternatively you can also download the set up file by login to your Cloud account.
- **STEP 2** Once the download is complete, double click on downloaded .dmg file to start the installation.

## REQUIREMENTS

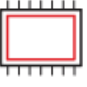

# Processor:

x86 or x64, Apple M1 Processor

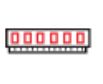

RAM: 4 GB Minimum (8 GB Recommended)

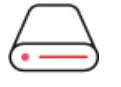

#### Hard Disk:

1 GB of free space in boot volume

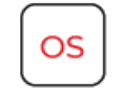

# **Operating System:**

macOS High Sierra (10.13) and above

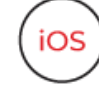

iOS Version for Device Erasure or Diagnostics: All versions supported for Erasure

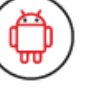

Android Version for Device Erasure or Diagnostics: 5.0 and above

# TOP RELATED TOPICS

How To Wipe Android Devices

How To Diagnose iOS Devices

How To Diagnose Android Devices

How To Wipe HDD, PC & Laptops

How To Wipe Mac

How To Wipe Multiple Drives

How To Wipe Over Network

#### **STAGE 2**

#### Install the BitRaser Mobile Eraser tool on the Mac machine:

- **STEP 1** Double click the- dmg file to start the installation process. Refer the following screens to complete the installation
- **STEP 2** Drag and drop the BitRaser Mobile application to the Applications folder.

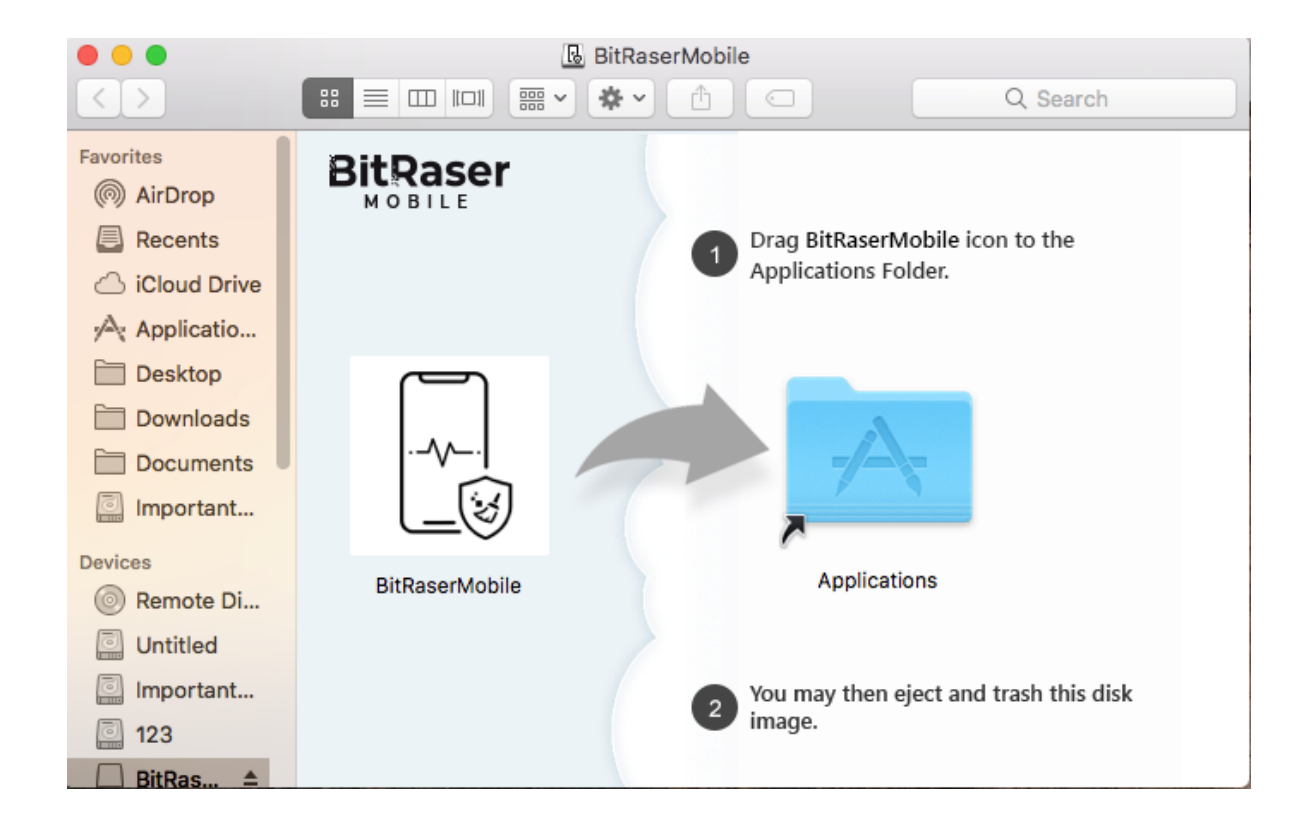

• **STEP 3** Accept the End User License agreement and click 'I Agree' to proceed.

| BitRaser Mobile Eraser & Diagnostics                                                                                                    |
|----------------------------------------------------------------------------------------------------|
| End User License Agreement                                                                                                    |
| License Agreement - BitRaser                                                                                                    |
| BitRaser<br>Copyright (C) by Stellar Information Technology Pvt. Ltd.<br>www.stellarinfo.com<br>All rights reserved.<br>All product names mentioned herein are the trademarks of their respective owners. This license applies to the standard-<br>licensed version of BitRaser.                                                                                                    |
| Your Agreement to this License :-<br>You should carefully read the following terms and conditions before using, installing or distributing this software, unless you<br>have a different license agreement signed by Stellar Information Technology Pvt. Ltd. If you do not agree to all of the terms<br>and conditions of this License then do not copy, install, distribute or use any copy of BitRaser with which this License is<br>included, you may return the complete package unused without requesting an activation key within 30 days after purchase<br>for a full refund of your payment. The terms and conditions of this License describe the permitted use and users of each<br>Licensed Copy of BitRaser. For purposes of this License, if you have a valid single-user license, you have the right to use a<br>single Licensed Copy of BitRaser. If you or your organization has a valid multi-user license, then you or your organization<br>has the right to use up to a number of Licensed Copies of BitRaser equal to the number of copies indicated in the<br>documents issued by Stellar when granting the license. |
| Scope of License :-<br>Each Licensed Copy of BitRaser may either be used by a single person or used non-simultaneously by multiple people who<br>use the software personally installed on a single workstation. This is not a concurrent use license. All rights of any kind in<br>BitRaser, which are not expressly granted in this license, are entirely and exclusively reserved to and by Stellar Information<br>Technology Pvt. Ltd. You may not rent, lease, modify, translate, reverse engineer, decompile, disassemble or create<br>derivative works based on BitRaser nor permit anyone else to do so. You may not make access to BitRaser available to<br>others in connection with a service bureau, application service provider or similar business nor permit anyone else to do so.                                                                                                    |
| Disagree I Agree                                                                                                    |

• **STEP 4** Installation is now completed and the application is launched after initialization.

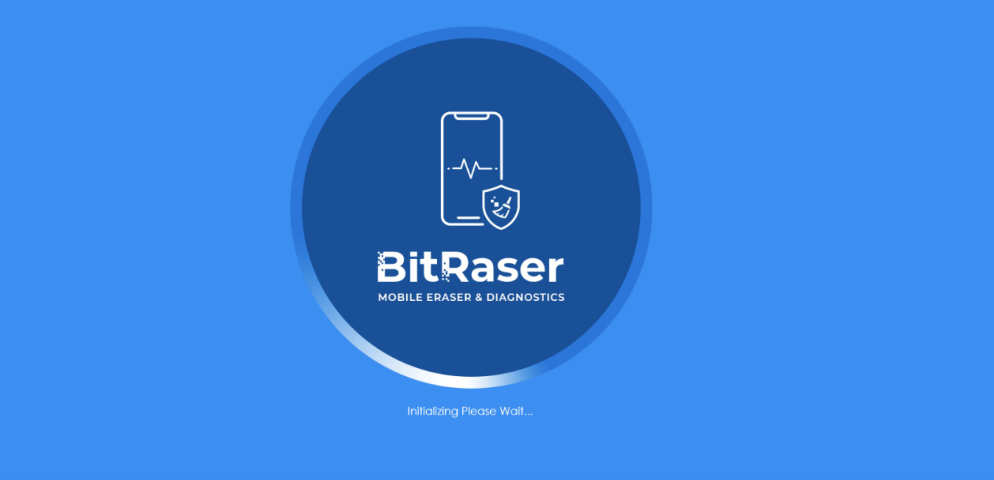

🔟 🐓 💲 🔍 💶) Wed 1:52 PM System Administrator Q 🔕 🖃

# 

# STAGE 3

Launch and Start the BitRaser Mobile Eraser & Diagnostics Tool to Begin Erasure Process:

• **STEP 1** Login to your Cloud account to acquire the licenses purchased. After the connection is established status will show as 'connected'.

|                                   |          | BitRa              | aser Mobi      | ile Eraser & Diagn | ostics |    |  |
|-----------------------------------|----------|--------------------|----------------|--------------------|--------|----|--|
| General                           | User     | Erasure            | Diagnostic     | Printer            |        |    |  |
| User Lo                           | gin      |                    |                |                    |        |    |  |
| HostName/IP<br>UserID<br>Password |          | bitraserc          | loud.com       |                    |        |    |  |
|                                   |          | sales@bitraser.com |                |                    |        |    |  |
|                                   |          | ******             |                |                    |        |    |  |
| Status                            |          | Connecte           | ed             |                    |        |    |  |
|                                   |          |                    |                |                    |        |    |  |
| Enal                              | ble auto | login when l       | BitRaser For N | 1obile start       |        |    |  |
| Cancel                            |          |                    |                |                    | Apply  | ОК |  |

• STEP 2 Click OK.

(Select the check box of auto login, so that the next time you launch the tool the application gets connected to the cloud account automatically)

- **STEP 3** Connect the iOS device to the machine via USB cable. The default erasure standard is pre-selected. You can change the erasure standard according to your requirement.
- **STEP 4** Click on the Start Button as displayed below to start the process after clicking on the Trust prompt on the iPhone or iOS device.

|         |         |        |              | — C | ×          |
|---------|---------|--------|--------------|-----|------------|
| Devices | Details | Report |              | 0   | <i>i</i> ? |
|         |         |        | Tel Device 2 |     |            |

| Z Erase 6-4             | 1-3 🗹 Erase 6-4-4      |      |      | -     |
|-------------------------|------------------------|------|------|-------|
| iPhone 12 mini (64 0    | 5B) 🔹 iPhone 6 (32 GB) |      |      |       |
|                         |                        |      |      |       |
| A                       | A                      |      |      |       |
|                         |                        |      |      |       |
|                         |                        |      |      |       |
|                         |                        |      |      |       |
|                         |                        |      |      |       |
|                         |                        |      |      |       |
| Connected               | Connected              |      |      |       |
| S/N: C6KDNDBA0GPP       | S/N: FFMWD5H8HXR5      |      |      |       |
|                         |                        |      |      | -     |
|                         |                        |      |      |       |
|                         |                        |      |      |       |
|                         |                        |      |      |       |
|                         |                        |      |      |       |
|                         |                        |      |      |       |
|                         |                        |      |      |       |
|                         |                        |      |      |       |
|                         |                        |      |      |       |
|                         |                        |      |      |       |
|                         |                        | <br> |      |       |
|                         |                        |      |      |       |
|                         |                        |      |      |       |
|                         |                        |      |      |       |
| <                       |                        |      |      | >     |
| Erasure Method : Zeroes | ~                      |      |      | Start |
|                         |                        | <br> | <br> |       |
|                         |                        |      |      |       |
|                         |                        |      |      | μ. μ. |
|                         |                        |      |      |       |

• **STEP 5** The Erasure process will start on the device upon clicking the 'Start' button. The application will perform secure erasure and restore the iOS on the device.

| BitRas                                                                                      | NOSTICS     |        |                  |  | – 🗆 X               |   |
|---------------------------------------------------------------------------------------------|-------------|--------|------------------|--|---------------------|---|
| Devices                                                                                     | Details     | Report |                  |  | <b>Q</b> <i>i</i> 1 | ? |
| Select All                                                                                  | · · · · ·   |        | Total Devices: 2 |  | 88 =                | Ē |
| Erase 6-4-3 iPhone 12 mini (64 GB) 0002225 Erasing 21% IMBEI 330311423245 S/N: C6KDNDBA0GPP | Erasc 6-4-4 |        |                  |  |                     |   |
| ۲                                                                                           |             |        |                  |  | ,<br>,              |   |
| Erasure Method : Zeroes                                                                     | ~           |        |                  |  | Start               | ĺ |
|                                                                                             |             |        |                  |  | <b>/</b>            |   |

• **STEP 6** The erasure process has now been completed on the iOS device. After successful completion of an erasure task, the software interface will display Completed as the final status for all the erased devices.

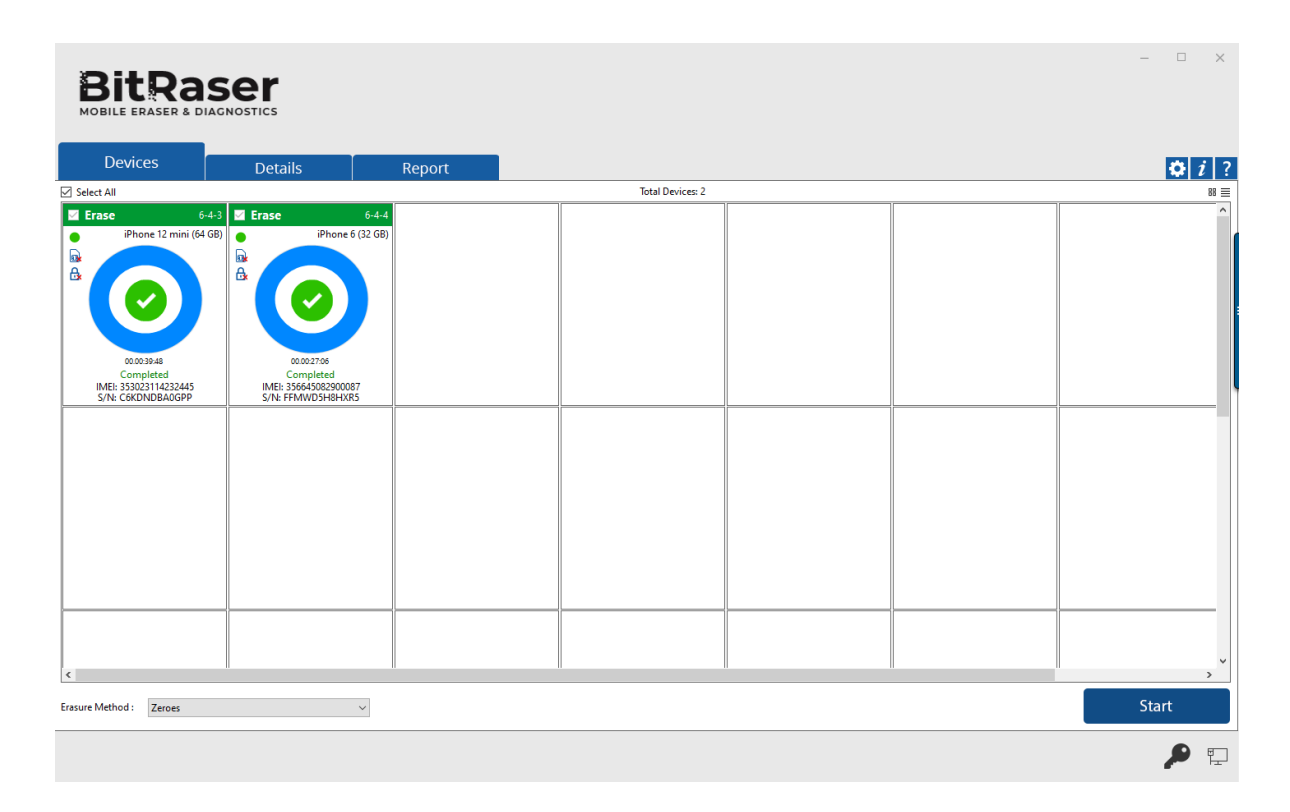

The digitally signed Eraser Reports for all the erased devices will be automatically saved to your BitRaser Cloud account. You can also view the erasure reports from the 'Report' tab.